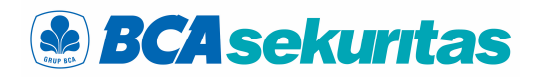

# Buku Panduan

Penggunaan BEST Mobile 1.0

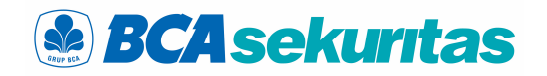

## <u>Daftar Isi</u>

| 1.  | Login                   |
|-----|-------------------------|
| 2.  | Layar Utama             |
| 3.  | Input PIN               |
| 5.  | Withdrawal Form         |
| 4.  | Change Password & PIN 4 |
| 6.  | Running Trade 4         |
| 7.  | Order Book 6            |
| 8.  | Portfolio6              |
| 9.  | Buy Order7              |
| 10. | Sell Order7             |
| 11. | Amend Order ( A )       |
| 13. | Order List              |
| 12. | Withdraw ( W )8         |
| 14. | Trade List8             |
| 15. | Watchlist9              |
| 16. | Watchlist - EDIT9       |
| 17. | Screen POP UP           |

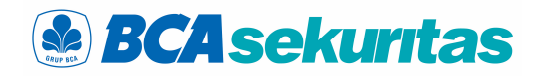

dari Input PIN, Running Trade, Order Book, Buy

Order, Sell Order, Portfolio, Order List & Trade List.

### 1.Login

Merupakan validasi penggunaan aplikasi Tampilan Layar Utama dari BEST Mobile terdiri online trading sebelum nasabah melakukan perdagangan saham transaksi dengan memasukkan username dan password pengguna yang berfungsi untuk mengakses fitur-fitur market info yang disediakan dalam aplikasi BEST Mobile.

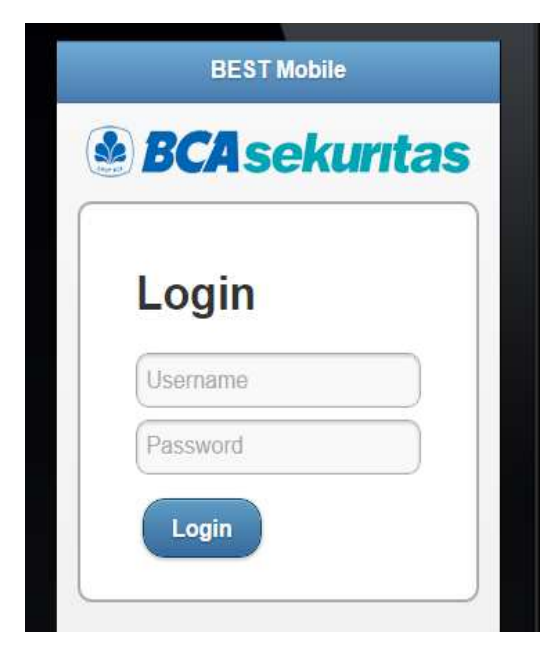

| Home | BEST Mobile | C     |
|------|-------------|-------|
|      | 7A cola     | nend. |
| D    | Aseru       |       |

2. Layar Utama

| Input Pin     | Ø |
|---------------|---|
| Running Trade | O |
| Order Book    | Ø |
| Buy Order     | Ø |
| Sell Order    | Ø |
| Portfolio     | Ø |
| OrderList     | Ø |
| TradeList     | Ø |

Cara Penggunaan :

1.Ketik pada browser : https://mobile.bcasekuritas.co.id 2. Masukkan User ID & Password pada kolom yang tersedia. 3.Klik LOGIN.

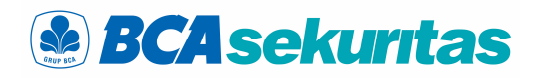

### **3.Input PIN**

Fitur yang digunakan untuk validasi sebelum melakukan pesanan beli atau jual dengan cara memasukkan PIN trading terlebih dahulu pada kolom Input PIN kemudian klik OK.

### 4. Change Password & PIN

Fitur yang dapat digunakan pengguna untuk mengganti Password & PIN untuk login. Pengguna dapat melakukan akses menu change password dengan cara klik menu Change Password atau Change PIN.

| B           | <b>CAseku</b> | ritas |
|-------------|---------------|-------|
| Input Pin   |               | Ø     |
| Change Pas  | sword         | Ø     |
| Change Pin  |               | ø     |
| Running Tra | ide           | Ø     |
| Order Book  |               | Ø     |
| Buy Order   |               | 0     |
| Sell Order  |               | Ø     |
| Portfolio   |               | 0     |

### 5. Withdrawal Form

Fitur yang digunakan untuk melakukan Penarikan Dana.

### 6. Running Trade

Fitur yang digunakan untuk melihat perdagangan di Bursa secara real time .Time adalah waktu terjadinya transaksi,Code adalah Kode Saham,Price adalah harga terjadinya transaksi,Chg adalah nilai perubahan harga saham,Chg (%) adalah prosentase perubahan harga saham.

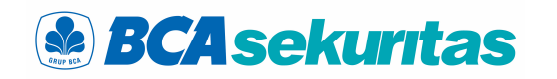

ogout

| anggal Transfer                 |  | Running 1 | Frade |       |     |        |
|---------------------------------|--|-----------|-------|-------|-----|--------|
| Fransfer Date*                  |  | 🤹 Refres  | h     |       |     |        |
| (ode Nasabah                    |  | Time      | Code  | Price | Chg | Chg(%) |
| ient code                       |  | 93759     | SMGR  | 13650 | 50  | -0.36  |
| ama Rekening                    |  | 93800     | TLKM  | 2840  | 10  | 0.35   |
|                                 |  | 93800     | SMRA  | 1935  | 35  | 1.84   |
| na Bank<br>ne of Bank           |  | 93800     | ARNA  | 690   | 85  | -10.96 |
| e of Balianian                  |  | 93800     | ARNA  | 680   | 95  | -12.25 |
| count Number                    |  | 93800     | ARNA  | 680   | 95  | -12.25 |
| a vang Tercedia                 |  | 93758     | BJBR  | 955   | 0   | 0.00   |
| ailable Balance                 |  | 93758     | SMGR  | 13650 | 50  | -0.36  |
| mlah Transfer<br>nsfer Account* |  | 93758     | FPMT  | 3000  | n   | 0.00   |

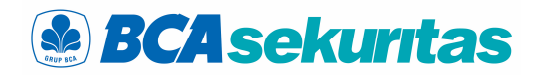

### 7.Order Book

antrian beli (Bid) dan harga antrian jual (Offer). detail posisi keuangan dan saham yang dimilki.

Fitur yang digunakan untuk melihat harga Pada menu ini pengguna bisa melihat secara

8.Portfolio

| • H     | ome    | BEST   | Mobile   | • (  | 91     | ogout   |  |
|---------|--------|--------|----------|------|--------|---------|--|
| E       | BCA    | 14     | 1,900    |      | 3 F    | Refresh |  |
| Pre     | V      | 14,900 | Chg(%)   |      | 0(     | 0.00%   |  |
| Ope     | en     | 14,950 | Value(M) |      | 120,79 |         |  |
| Hig     | h      | 14,950 | Volume   |      | 81,01  |         |  |
| Lov     | N      | 14,825 | Fre      | Freq |        | 2,866   |  |
| Order B | ook    |        |          |      |        |         |  |
| Add     | Bid(v) | Bid    | Off      | Off( | V)     | Add     |  |
|         | 6582   | 14900  | 14925    | 2376 |        |         |  |
|         | 9851   | 14875  | 14950    | 2459 |        |         |  |
|         | 879    | 14850  | 14975    | 1564 |        |         |  |
|         | 646    | 14825  | 15000    | 6787 |        |         |  |
|         | 2149   | 14800  | 15025    | 482  |        |         |  |
|         | 1620   | 14775  | 15050    | 214  |        |         |  |
|         | 2471   | 14750  | 15075    | 82   |        |         |  |
|         | 1416   | 14725  | 15100    | 2933 |        |         |  |
|         | 4663   | 14700  | 15125    | 2343 |        |         |  |
|         | 1246   | 14675  | 15150    | 1832 |        |         |  |
|         | 31523  | SUM    | SUM      | 2107 | 2      |         |  |

| Index 오   | Index 📀               |             |            | ST Mobile              | •                      | C         | Logout  |
|-----------|-----------------------|-------------|------------|------------------------|------------------------|-----------|---------|
|           |                       | Trade Due   | e          |                        |                        |           |         |
| 15        | 15/07/2019<br>-82,749 |             |            | 5/07/2019<br>134,821   |                        |           |         |
| Portfolio |                       |             |            |                        |                        |           |         |
| 👶 Refresh |                       |             |            |                        |                        |           |         |
| RDI       |                       | AR/AP       | С          | pen Buy                | Cash                   | Li        | mit     |
| 0         |                       | 114,162     |            | 0                      | 11 <mark>4,16</mark> 1 | 483       | 3,329   |
| Total Bu  | y To                  | otal Market | Unrealized |                        | Total Stock            | Total Net |         |
| 193,200   |                       | 181,400     |            | -1 <mark>1,</mark> 800 | 131,950                | 181       | ,400    |
| Code      | Lot                   | Avg Buy F   | Prc        | Last Prc               | Market Val             | Hairc     | Stock \ |
| BHIT      | 2                     | 8           | 1.00       | 82                     | 16,400                 | 50        | 8,20    |
| MEDC      | 2                     | 88          | 5.00       | 825                    | 165,000                | 25        | 123,750 |
| 4         |                       |             |            |                        |                        |           |         |

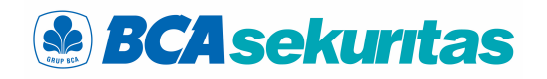

### 9. Buy Order

Fitur yang digunakan oleh pengguna untuk Fitur yang digunakan oleh pengguna untuk memasukkan pesanan beli. Isikan kode saham pada kolom Code kemudian klik tanda Check, jumlah volume beli pada kolom Lot kemudian klik Order.

#### Sell Order 10.

memasukkan pesanan jual. Isikan kode saham pada kolom Code kemudian klik tanda Check , isikan harga beli pada kolom Price, isikan isikan harga jual pada kolom Price, isikan jumlah volume jual pada kolom Lot kemudian klik Order.

| Buy Orc     | ler   |             |       | lome   | BEST Mobile | C Logout |
|-------------|-------|-------------|-------|--------|-------------|----------|
| Code BBCA   |       | HC(%)       | Sel   | l Orde | r           | Carrier  |
| Price 21000 | ) F   | P.Rat(%) 90 | Code  | í.     | BBCA        | 0        |
| ot 2        |       | Max.Qty     | Price |        | 14900       |          |
| Avail 280,1 | 83    |             |       |        | G           | ~        |
| Total 4,207 | ,560  |             | Lot   |        | 1           |          |
|             | Order |             | 0     |        | Order       |          |

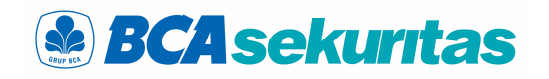

### 11. Amend Order (A)

tombol (A)

### 12. Withdraw (W)

Fitur yang dapat digunakan untuk merubah Qty Fitur yang dapat digunakan untuk membatalkan / / harga pesanan beli atau jual dengan cara klik cancel pesanan beli atau jual dengan cara klik tombol (W)

|       | _151  |      |      |       |     |       | Orde | rList  |      |      |       |     |       |
|-------|-------|------|------|-------|-----|-------|------|--------|------|------|-------|-----|-------|
| 🏂 Ref | fresh |      |      |       |     |       | r∰ R | efresh |      |      |       |     |       |
| W     | А     | Code | Туре | Price | Qty | Statu | W    | А      | Code | Туре | Price | Qty | Statu |
| W     | А     | ELTY | S    | 59    | 5   | 0     | W    | А      | ELTY | S    | 59    | 5   | 0     |
| W     | A     | BKSL | В    | 86    | 2   | 0     | W    | A      | BKSL | В    | 86    | 2   | 0     |
| i     |       |      |      |       |     | ×.    | 4    |        |      |      |       |     | Þ     |

#### **Order List** 13.

, A (Amend), B (Bad)

### 14. Trade List

Oder List adalah menu yang dapat digunakan Trade List adalah menu yang dapat digunakan untuk melihat pesanan beli atau jual. Terdapat pengguna untuk melihat pesanan beli atau jual status O (Open), M (Matched), W (Withdraw) yang sudah match / done di hari yang bersangkutan.

| OrderList |      |      | _     | _   |        | Tradal ist |       |      |       |     |
|-----------|------|------|-------|-----|--------|------------|-------|------|-------|-----|
| 💪 Refres  | h    |      |       |     |        | Rectist    |       |      |       |     |
| Code      | Boar | Type | Price | Qty | Status | S Refresh  |       |      |       |     |
| BEST      | RG   | В    | 550   | 10  | 0      | E Code     | Board | Type | Price | Qty |
| •         |      |      |       |     | •      | TLKM       | RG    | В    | 2,850 | 2   |
|           |      |      |       |     |        | 4          |       |      |       | •   |

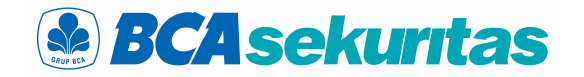

### 15. Watchlist

Watchlist adalah menu dimana nasabah dapat memilih saham apa saja yang ingin dipantau secara spesifik .

- 1. Klik "Edit" untuk membuka screen pembuatan group baru.
- 2. Klik "New Group" untuk membuat grup baru dan isikan nama group .
- 3. Tampilkan group baru tsb pada group list.
- 4. Klik "Add" untuk menampilkan saham yang diinginkan. <u>lihat 3. Screen Pop-pup watchlist-edit.</u>
- Klik "delete" untuk menghapus nama saham, "up" & "down" untuk merubah posisi urutan saham.

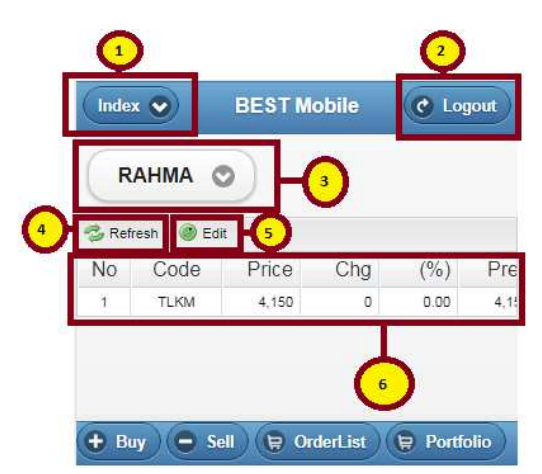

### > Keterangan :

- 1. Menampilkan list screen pada aplikasi mobile BEST
- 2. Logout Button, untuk keluar dari account yang sedang aktif
- 3. Group Watchlist Nasabah yang sedang aktif
- 4. Memuat ulang screen watchlist
- 5. Memuat screen untuk mengedit stock list
- 6. List detail stock

### 16. Watchlist - EDIT

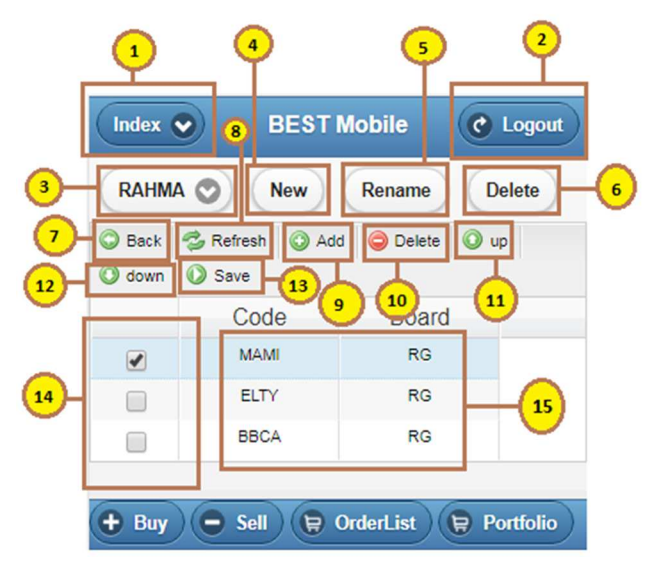

- 1. Index, memunculkan list screen pada aplikasi mobile BEST
- 2. Logout Button, untuk keluar dari account yang sedang aktif
- 3. Group Watchlist Nasabah yang sedang aktif
- 4. Menambah Group Watchlist Baru
- 5. Mengubah Nama Group Watchlist
- 6. Menghapus Group Watchlist yang sedang aktif
- 7. Kembali ke screen utama watchlist
- 8. Memuat ulang screen watchlist-edit
- 9. Menambahkan stock baru. <u>lihat 3. Screen</u> <u>Pop-pup watchlist-edit</u>
- 10. Menghapus stock pada checklist yang sedang aktif (no.14)
- 11. Memindahkan posisi stok keatas pada posisi checklist yang sedang aktif (no.14)
- Memindahkan posisi stok kebawah pada posisi checklist yang sedang aktif (no.14)
- 13. Menyimpan seluruh perubahan data pada screen. Tombol save hanya akan muncul saat no.9, no.10, no.11 atau no.12 dilakukan

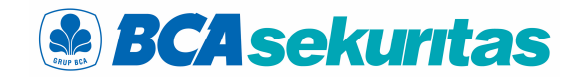

- 14. Stock yang aktif dipilih
- 15. List Code Stock dan Board yang akan disimpan pada screen utama watchlist

### 17. Screen POP UP

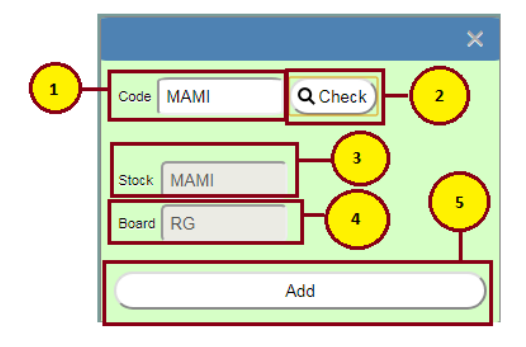

### Cara Penggunaan :

- 1. Pengguna memasukkan code stock pada bagian code
- 2. Tekan tombol Check untuk menampilkan nama stock dan Board pada no.3 dan no.4
- 3. Nama stock akan muncul sesuai dengan yang pengguna masukkan pada no.1
- 4. Jenis board akan muncul sesuai dengan stock yang ingin ditambahkan
- 5. Tekan tombol add untuk memunculkan detail stock. <u>ditampilkan pada 2. Screen Watchlistedit</u>

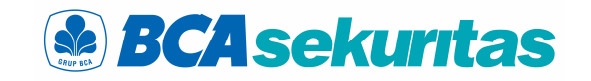

Informasi pada client portfolio yang menampilkan informasi posisi dana nasabah.

| Kolom               | Keterangan                                                                                |
|---------------------|-------------------------------------------------------------------------------------------|
| RDI                 | Jumlah dana yang dimiliki<br>nasabah di rekening dana<br>nasabah                          |
| AR / AP             | Jumlah dana hasil transaksi<br>beli dan jual yang belum<br>jatuh tempo.                   |
| Open Buy            | Jumlah dana transaksi Beli<br>yang masih open ( T + 0 )                                   |
| Cash<br>Available   | Jumlah dana efektif yang<br>bisa digunakan oleh<br>pengguna ( RDI + AR/AP –<br>Open buy ) |
| Trade<br>Overdue    | Jumlah dana efektif yang<br>bisa digunakan oleh<br>pengguna ( RDI + AR/AP –<br>Open buy ) |
| Tot.Buying<br>Value | Total Avg Buying Price X<br>Jumlah Lembar                                                 |
| Tot.Mkt Value       | Total Last Price X Jumlah<br>Lembar                                                       |
| Unrealized          | Informasi selisih antara<br>market value dengan<br>buying value.                          |
| %                   | Persentase selisih antara<br>market value dengan<br>buying value.                         |

| Total Stock               | Total Last Price X Jumlah                                                                                       |
|---------------------------|----------------------------------------------------------------------------------------------------|
| Valuation                 | Lembar X Valuation saham                                                                                        |
|                           | pengguna                                                                                                    |
| Buying Limit<br>( 100 % ) | Batas Maksimal pembelian<br>saham dihitung dari cash<br>dan nilai saham yang sudah<br>dimiliki setelah haircut. |
| Current Ratio<br>%        | Nilai terhutang dalam<br>bentuk %                                                                               |
| Potential<br>Ratio %      | Nilai terhutang + perkiraan<br>nilai terhutang ( open )<br>dalam bentuk %                                       |
| Total Net<br>Asset        | Cash Available + Total<br>Market Value                                                                          |

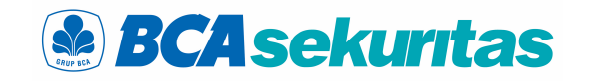

Informasi pada client portfolio yang menampilkan informasi posisi saham nasabah.

| Kolom               | Keterangan                                                                                                    |
|---------------------|----------------------------------------------------------------------------------------------------|
| Sell                | Tombol untuk melakukan<br>penjualan.                                                                                     |
| Code                | Kode Saham yang dimiliki<br>pengguna.                                                                                    |
| Lot                 | Jumlah saham yang dimiliki<br>pengguna dalam lot.                                                                        |
| Shares              | Jumlah saham yang dimiliki<br>pengguna dalam lembar.                                                                     |
| Avg Buying<br>Price | Harga beli rata rata saham<br>dari pengguna dengan<br>menggunakan metode yang<br>dijelaskan pada halaman<br>berikutnya . |
| Last Price          | Harga saham berdasarkan<br>harga terakhir yang ada di<br>bursa.                                                          |
| Buying Value        | Avg Buying Price X Jumlah<br>Lembar                                                                                      |
| Market Value        | Last Price X Jumlah Lembar                                                                                               |
| Haircut             | Nilai haircut saham dari<br>perusahaan.                                                                                  |
| Stock               | Last Price X Jumlah Lot X                                                                                                |
| Valuation           | Valuation saham pengguna                                                                                                 |
| Unrealized          | Informasi selisih antara<br>market value dengan<br>buying value.                                                         |

| %         | Persentase selisih antara |
|-----------|---------------------------|
|           | market value dengan       |
|           | buying value.             |
| Done Buy  | Nilai order beli Pengguna |
|           | yang sudah done/match     |
| Done Sell | Nilai order jual Pengguna |
|           | yang sudah done/match     |
| Open Buy  | Nilai order beli Pengguna |
|           | yang belum done/match     |
| Open Sell | Nilai order jual Pengguna |
|           | yang belum done/match     |

### Contoh Perhitungan Avg Buying Price : Skenario 1 ( Tanggal 21 Mei )

- Nasabah A membeli saham ANTM 10 lot harga Rp 700 pada tgl 21 Mei jam : 09.30 . Maka Avg Buying Price yg muncul = Rp 700
- Nasabah A menjual saham ANTM 10 lot (jual habis) harga Rp 750 pada tgl 21 Mei jam : 10.00.
- Nasabah A membeli lagi saham ANTM 5 lot ( pada hari yang sama ) harga Rp 900 pada tgl 21 Mei jam : 10.30.

Maka Avg Buying Price yg muncul :

1500

= <u>1.150.000</u>

1500

= 766,67

### Skenario 2 ( Tanggal 22 Mei )

- Nasabah A sudah mempunyai saham ANTM 5 lot dg avg buying price = Rp 766,67
- Nasabah A membeli saham ANTM 10 lot harga Rp 750 pada tgl 22 Mei jam : 09.30 .

Maka Avg Buying Price yg muncul :

- $= ( \frac{\text{Rp 766,67 x 500 lbr} + ( \frac{\text{Rp 750 x 1000 lbr}}{1500} )}{1500}$  $= \frac{383.335 + 750.000}{1500}$  $= \frac{1.133.335}{1.133.335}$ 
  - 1500
- = 755,55

- **BCAsekuritas** 
  - Nasabah A menjual keseluruhan saham ANTM 15 lot harga Rp 800 pada tgl 22 Mei jam : 10.00.

### Skenario 3 ( Tanggal 23 Mei )

- Nasabah A sudah tidak mempunyai saham ANTM karena sudah jual habis (hari kemarin tgl 22 mei )
- Nasabah A membeli saham ANTM 10 lot harga Rp 775 pada tgl 23 Mei jam : 09.30 . Maka Avg Buying Price yang muncul : Rp 775.

### Harap diperhatikan :

- Perhitungan Avg Buying Price , Last Price dan Unrealized belum termasuk / belum memperhitungkan nilai Komisi Transaksi / Fee Transaksi Nasabah .
- Untuk detail transaksi beli dan jual mohon cek Trade Confirmation .
- Untuk Kenyamanan Nasabah diharapkan untuk membuat catatan / rekapan transaksi beli / jual tersendiri.